# Pendataan Calon Peserta UN 2013

Panduan Pengunaan Sistem Untuk Operator Sekolah (Seksi Entry Data)

# Tingkat SMP

PANDUAN PENGUNAAN SISTEM UNTUK USER PROVINSI (HAK ASES FULL)

Copyright @ 2013

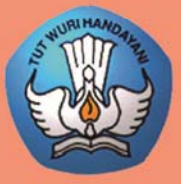

KEMENTERIAN PENDIDIKAN DAN KEBUDAYAAN BADAN PENELITIAN DAN PENGEMBANGAN PUSAT PENILAIAN PENDIDIKAN

# **DAFTAR ISI**

#### PENDAHULUAN

| Spesifikasi Komputer | 1 |
|----------------------|---|
| Spesisikasi Aplikasi | 2 |
| Situs Web Entry Data | 2 |
| Auto Log Out.        | 3 |
| Download File        | 3 |
| Jendela Baru         | 4 |

#### PENGGUNAAN MODUL

| Identifikasi User      | 5  |  |  |  |  |  |
|------------------------|----|--|--|--|--|--|
| Login ke Dalam Sistem  | 5  |  |  |  |  |  |
| Informasi Pengguna     |    |  |  |  |  |  |
| Data Master            | 7  |  |  |  |  |  |
| Propinsi               | 7  |  |  |  |  |  |
| Kota/Kabupaten         | 9  |  |  |  |  |  |
| Sekolah                | 9  |  |  |  |  |  |
| Edit Sekolah Per Field | 10 |  |  |  |  |  |
| Upload File            | 10 |  |  |  |  |  |
| Pesan Berjalan         | 11 |  |  |  |  |  |
| Hak Akses              | 11 |  |  |  |  |  |
| Propinsi               | 12 |  |  |  |  |  |
| Kota/Kabupaten         | 12 |  |  |  |  |  |
| Sekolah                | 13 |  |  |  |  |  |
| Biodata Siswa          | 13 |  |  |  |  |  |
| Daftar Siswa SD        | 13 |  |  |  |  |  |
| Entri Nopes UASBN      | 14 |  |  |  |  |  |
| Entri Siswa Tambahan   | 15 |  |  |  |  |  |
| Edit Biodata           | 15 |  |  |  |  |  |
| Edit Per Field         | 17 |  |  |  |  |  |
| Generate Nomor Peserta | 18 |  |  |  |  |  |
| Download               | 18 |  |  |  |  |  |
| Upload                 | 19 |  |  |  |  |  |
| Validasi               | 20 |  |  |  |  |  |
| Formulir               | 21 |  |  |  |  |  |
| Report                 | 22 |  |  |  |  |  |
| Edit Account           | 23 |  |  |  |  |  |
| Log Out                | 24 |  |  |  |  |  |

# PENDAHULUAN

Sistem Pendataan Calon Peserta Ujian Nasional Online 2013 SMP merupakan suatu sistem terpadu dalam mendata calon peserta ujian nasional khusus tingkat SMP yang dilakukan secara bersamaan. Proses pendataan dilakukan secara langsung di semua propinsi dimana setiap sekolah di setiap daerah bisa secara langsung melakukan proses input/edit ataupun upload data siswanya ke dalam sistem.

Selanjutnya yang harus dilakukan pihak sekolah adalah melakukan proses pengentryan data siswa ke dalam sistem yang dilakukan oleh seksi pengolahan data dalam hal ini disebut sebagai **operator sekolah.** Dimana di setiap sekolah harus disediakan suatu Komputer yang terhubung secara langsung ke Server Pendataan Online melalui internet untuk melakukan proses pengentryan data tersebut melalui situs web khusus (situs operator). Setiap operator di sekolah akan diberikan suatu account khusus (User Name dan Password) yang digunakan untuk login ke dalam sistem.

#### 1 SPESIFIKASI KOMPUTER

Pada modul ini akan dijelaskan mengenai spesifikasi komputer yang akan digunakan untuk melakukan proses pengentryan ke dalam sistem Pendataan online. Dimana spesifikasi tersebut akan dibagi menjadi 2 yaitu sepesifikasi perangkat keras (Hardware) dan spesifikasi perangkat lunak (Software). Untuk perangkat keras sebaiknya komputer yang digunakan tidak akan terasa lambat dalam menjalankan aplikasi atau pun menampilkan informasi dari internet, bebas virus atau pun gangguan lainnya yag disebabkan oleh perangkat keras ataupun sistem operasinya. Dibawah ini akan ditampilakan rekomendasi hardware dan software yang sebaiknya digunakan dalam proses PPDB Online.

#### 1.1 Perangkat Keras

Sebaiknya menggunakan komputer dengan spesifikasi minimum :

| Prosesor | : Pentium III dan diatasnya (atau AMD Athlon XP) |
|----------|--------------------------------------------------|
| Memori   | : 128 MB                                         |
| Adapter  | : VGA 16 Bit (32 Mb) dengan resolusi 1024 x 800  |
| Printer  | : Laser jet / Deskjet (printer tinta atau laser) |

#### 1.2 Perangkat Lunak

Dalam hal ini lebih menunjuk ke dalam sistem operasi (OS) yang digunakan

a. Windows 98 Second Editon

b. Windows XP Home / Profesional Edition

#### 2 <u>SPESIFIKASI APLIKASI</u>

Pada modul ini akan dijelaskan mengenai spesifikasi aplikasi yang harus tersedia atau terinstall di dalam komputer operator sekolah yang berhubungan dengan proses pengentryan data.

#### 2.1 Browser Internet

Merupakan suatu aplikasi yang digunakan untuk menampilkan halamanhalaman web yang berhubungan dengan proses pengentrian data, pengolahan atau pengeditan data. Browser ini sangat diperlukan karena modul-modul dalam sistem PPDB online adalah berupa halaman web yang diletakkan pada situs World Wide Web (www). Sehingga memungkinkan operator sekolah melakukan proses entry pendaftaran siswa melalui jaringan internet tanpa harus menggunakan aplikasi khusus.

Detail spesifikasi browser yang disarankan adalah :

Nama Browser: Internet Explorer (IE) Versi 5.5 atau diatasnyaProduksi: Microsoft

#### 2.2 Microsoft Excel

Merupakan suatu aplikasi keluaran Microsoft Corporation yang digunakan untuk menampilkan informasi dalam bentuk spreadsheet. Aplikasi ini dibutuhkan untuk mendukung sistem PPDB Online karena Laporan yang dihasilkan ada dalam bentuk xls (entension dari microsoft excel). Sehingga dengan bantuan atau fitur-fitur yang tersedia di microsoft excel memungkinkan Anda untuk mempercantik bentuk tampilan laporan sebelum Anda mencetaknya.

Detail spesifikasi minimum yang diminta adalah :

Nama: Microsoft Excel versi 2000 atau diatasnyaProduksi: Microsoft

#### 3 SITUS WEB ENTRY DATA

Situs operator merupakan situs khusus yang digunakan oleh operator untuk melakukan proses pegentrian data siswa. Dimana di dalam situs operator ini diperlukan suatu account khusus yang diberikan untuk login ke dalam sistem dengan proteksi khusus.

Sistem login ini akan menetukan otorisasi atau hak akses dari masingmasing operator sekolah mengenai modul-modul yang boleh diakses oleh operator sekolah sesuai dengan ketentuan yang diberikan. Dan juga digunakan untuk mengidentifikasi operator sekolah tersebut

#### 4 AUTO LOG OUT

Pada sistem ini terdapat fasilitas auto log out. Maksudnya yaitu bila dalam periode tertentu Anda tidak melakukan aktifitas apa pun terhadap sistem maka sistem secara otomatis akan log out atau kembali ke form login. Sehingga jika Anda harus memasukkan kembali account Anda untuk masuk ke dalam Sistem yang sudah log out.

#### 5 DOWNLOAD FILE

Pada sistem Pendataan Online terdapat mekanisme perolehan file data laporan dari sistem mengenai daftar siswa atau statistik yang bisa anda download dari server Pendataan Online ke dalam terminal komputer Anda. Dimana ketika Anda mendownload file Anda akan menjumpai kotak dialog download file yang muncul di halaman situs web yang sedang aktif. Dibawah ini merupakan pilihan respons dari kotak dialog download file yaitu :

• Open

Menyatakan bahwa Anda akan membuka file tersebut dengan program yang telah terregistrasi dengan format file yang akan Anda Download (dalam hal ini dalam bentuk .xls / microsoft excel application)

• Save

Menyatakan bahwa Anda akan menyimpan file tersebut ke dalam komputer Anda / ke dalam media penyimpanan yang telah ditentukan untuk dibuka di suatu waktu. Disarankan Anda menyimpan file tersebut dengan nama yang mudah dikenali misalnya Anda akan menyimpan file rekap data pendaftaran tanggal 12-06-2013 disarankan menggunakan nama file "Rkp\_Dft\_12062010.xls" agar anda mudah mengenalinya

#### • Cancel

Menyatakan bahwa Anda akan melakukan proses pembatalan download file dari server PPDB Online ke terminal komputer Anda / media tempat penyimpanan lain

#### • More Info

Merupakan link yang akan membawa anda ke form bantuan (help) yang telah disediakan oleh windows yang akan memberikan penjelasan kepada Anda mengenai proses download file tersebut

| File Dov | wnload 🛛 🔀                                                                                                    |
|----------|----------------------------------------------------------------------------------------------------|
| 2        | You are downloading the file:<br>sekolah=18kodyasekolah=&ecl=x from 127.0.0.1                                                                                          |
|          | Would you like to open the file or save it to your computer?          Open       Save       Cancel       More Info         Always ask before opening this type of file |

Tampilan respons download file

#### 6 JENDELA BARU

Pada sistem PPDB Online ini terdapat beberapa modul yang akan membawa Anda ke dalam jendela baru (New Window). Seperti pada saat anda memilih menu laporan maka Anda akan terbawa ke dalam jendela baru pemilihan laporan. Dimana jendela baru ini akan berada di atas halaman web yang sedang aktif, sehingga Anda harus menutup jendela ini jika Anda telah selesai menggunakannya untuk kembali ke tampilan utama.

# **IDENTIFIKASI USER**

Sistem Pendataan Calon Peserta UN online ini telah dilengkapi dengan prosedur keamanan data sehingga hanya user yang memiliki otorisasi saja yang bisa mengakses atau melakukan poses pengentryan data pendataan siswa. Dalam hal ini yang dimaksud dengan user adalah operator masing-masing sekolah. Setiap user akan memiliki user name dan password yang bersifat unik yang digunakan untuk login ke dalam sistem pada saat akan melakukan proses pengentryan data. Identitas masing-masing user telah terekam di dalam Database server online sehingga pada saat user login akan otomatis teridentifikasi nama operator yang melakukan login ke dalam sistem.

Melalui sistem ini setiap operator sekolah diberikan hak untuk menentukan / mengganti password Anda sendiri yang nantinya digunakan untuk login ke dalam sistem pada saat akan mengentry data siswa.

## LOGIN KE DALAM SISTEM

Pertama-tama yang harus Anda lakukan sebelum melakukan proses pengentryan data siswa adalah melakukan login ke dalam sistem. Untuk login ini Anda harus mengetahui username dan password yang telah diberikan. Langkah- langkah Login sebagai berikut :

1. Pada saat pertama kali dibuka maka Anda akan berada di halaman web form

- login 2. Masukkan Username pada kolom **User Name** dan password pada kolom **Password**
- 3. Masukkan kode Captcha sesuai dengan yang muncul di layar
- 4. Klik tombol **Login.** Bila muncul pesan kesalahan berarti Anda salah memasukkan User Name atau Password, Anda harus mengulangi pengisiannya
- 5. Selanjutnya bila telah berhasil login Anda akan di bawa ke modul Utama Sistem yang berisi Informasi pengguna yang sesuai dengan profil Anda.

#### Note:

Mohon diperhatikan bahwa ketika Anda telah login ke dalam sistem dan berada pada modul utama, jangan sampai Anda menekan tombol **Back** dan **Refresh** yang terdapat pada menu browser Internet Explorer. Hal ini akan menyebabkan Anda terlempar ke luar dari sistem, sehingga menyebabkan perubahan data yang telah Anda lakukan tidak akan masuk ke dalam Database. Untuk kembali ke dalam sistem Anda harus melakukan prosedur login di dalam form login. UNTUK KALANGAN SENDIRI

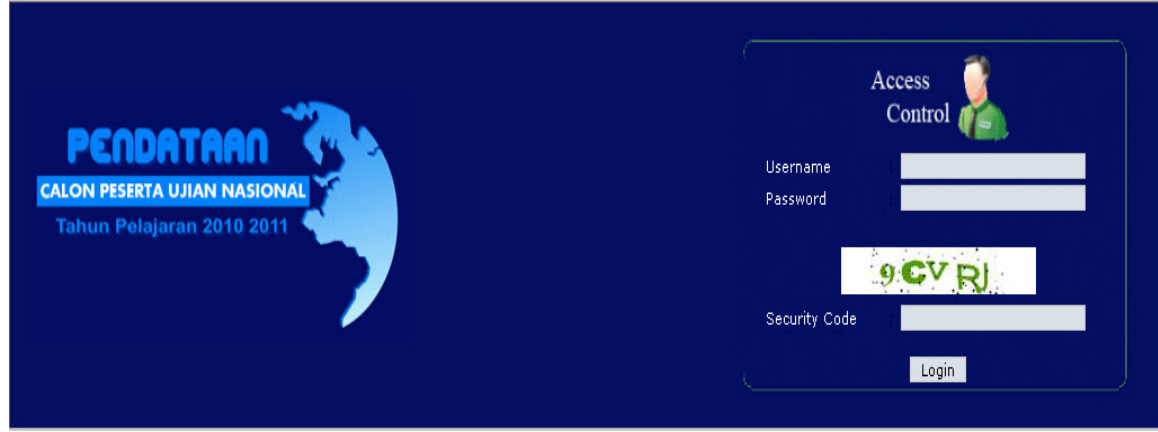

Tampilan Form Login

#### **INFORMASI PENGGUNA**

Setelah Anda login ke dalam sistem maka Anda akan berada di dalam modul utama dari sistem online ini yang akan menampilkan informasi pengguna yang sedang login. Dimana Anda bisa melihat nama dan asal sekolah Anda apakah sesuai atau tidak dengan User ID Anda jika tidak sesuai mohon laporkan kasus ini pada Panitia Pendataan Calon Peserta UN Online pusat di Puspendik. Untuk lebih jelasnya Anda bisa melihat gambar di bawah ini

Silahkan Anda mencoba melakukan proses upload / download

#### SELAMAT DATANG

PENDATAAN CALON PESERTA UJIAN NASIONAL SMP/MTS

Informasi Operator Username : simdik Moderator : SIMDIK Last Login : 10/30/2010 8:11:55 AM::202.70.54.8

Tampilan Form Informasi Pengguna

Modul yang dapat ditangani oleh operator sekolah akan otomatis muncul sesuai dengan hak akses yang telah ditentukan. Misal jika user tidak memiliki hak akses untuk menginput siswa maka menu tersebut tidak akan muncul

| Menu                                                       |                    |
|------------------------------------------------------------|--------------------|
| DATA MASTER                                                |                    |
| PESAN BERJALAN                                             |                    |
| HAK AKSES                                                  | •                  |
| SEKOLAH DAPOS                                              | UN                 |
| BIODATA SISWA                                              |                    |
| DOWNLOAD                                                   | •                  |
| UPLOAD FILE                                                | •                  |
| VALIDASI                                                   |                    |
| FORMULIR                                                   |                    |
| REPORT                                                     |                    |
| SECURITY                                                   | •                  |
| My Place                                                   |                    |
| HALAMAN UTAMA                                              |                    |
| EDIT ACCOUNT                                               |                    |
| LOGOUT/KELUAR                                              |                    |
| Biodata Ujian Nasi<br>Copyright ©201<br>All rights reserve | ional<br>LO<br>ed. |

# DATA MASTER

Pada modul data master ini terdapat lima sub menu lagi yaitu menu Master Propinsi, Master Kota/Kabupaten, Master Sekolah Edit Sekolah Per Field, dan Upload File. Modul – modul ini digunakan untuk melakukan setup (tambah, edit dan hapus) terhadap data-data master propinsi, kota/kabupaten dan juga sekolah yang akan digunakan di dalam system. Biasanya hanya user pusat yang bisa melakukan proses ini sedangkan user propinsi, kabupaten/kota dan sekolah tidak diberikan akses terhadap modul ini.

Untuk lebih jelasnya mengenai Modul ini akan dijelaskan di bawah ini.

#### $\underline{MASTER} \rightarrow \underline{PROPINSI}$

Modul ini digunakan untuk melakukan setup terhadap data master propinsi.

#### Prosedur Setup Propinsi, adalah

Langkah 1 : Pilih Master, lalu pilih PropinsiLangkah 2 : Klik tombol tambah jika Anda akan menambah data propinsi.

- Langkah 3 : Masukkan kode propinsi, singkatan dan nama propinsi juga data pendukung lainnya pada kolom yang telah disediakan.
- Langkah 4 : Klik Tombol simpan untuk menyimpan data kedalam database.

| :: D                          | ATA M        | IASTER :  | : PROPINS        | I                                        |                                                |             |   |
|-------------------------------|--------------|-----------|------------------|------------------------------------------|------------------------------------------------|-------------|---|
| Tambah :: Kata Kunci : * Cari |              |           |                  |                                          |                                                |             |   |
|                               |              |           |                  |                                          |                                                |             |   |
|                               | Export to    | Excel     | w                | 20                                       |                                                |             |   |
|                               | KODE<br>PROP | SINGKATAN | PROPINSI         | NAMA DINAS                               | ALAMAT                                         | TELEPON     |   |
| 1                             | 01           | DKI       | DKI JAKARTA      | DINAS PENDIDIKAN PROVINSI<br>DKI JAKARTA | JL. GATOT SUBROTO KAV.40-41<br>JAKARTA SELATAN |             | 0 |
| 1                             | 02           | JBR       | JAWA BARAT       | DINAS PENDIDIKAN PROPINSI<br>JAWA BARAT  | JALAN DR. RAJIMAN NO. 6<br>BANDUNG             | 022-4202406 | C |
| 1                             | 03           | JТG       | JAWA TENGAH      | Dinas Pendidikan Provinsi<br>Jawa Tengah | Jl. Pemuda 134 Semarang 50132                  | 0243515301  | 0 |
| 1                             | 04           | DIY       | DI<br>YOGYAKARTA | DINAS PENDIDIKAN, PEMUDA<br>DAN OLAHRAGA | Jl. Cendana 9 Yogyakarta                       | 513132      | C |
| 1                             | 05           | JTM       | JAWA TIMUR       | DINAS PENDIDIKAN PROVINSI<br>JAWA TIMUR  | JL. GENTENGKALI NO. 33<br>SURABAYA             |             | 0 |
| 1                             | 06           | ACH       | ACEH             |                                          |                                                |             | 0 |

#### Tampilan Form Master Propinsi

#### Prosedur Edit Data Propinsi

Langkah 1 : Pilih propinsi yang akan Anda edit di grid

- Langkah 2 : Klik Command Edit yang ada pada grid kolom paling kiri (gambar pencil)
- Langkah 3 : Lakukan proses editing seperti ganti nama dinas dan lain sebagainya
- Langkah 4 : Klik tombol simpan untuk menyimpan data perubahan ke dalam database

Untuk proses delete langkahnya tinggal pilih propinsi yang akan dihapus lalu klik command delete yang ada di kolom paling kanan di grid

| SINGKATAN *<br>PROPINSI * | : DKI                                         |
|---------------------------|-----------------------------------------------|
|                           |                                               |
| DINAS PEN                 | DIDIKAN                                       |
| NAMA DINAS                | : DINAS PENDIDIKAN PROVINSI DKI JAKARTA       |
| ALAMAT                    | : JL. GATOT SUBROTO KAV.40-41 JAKARTA SELATAN |
| TELEPON                   | :                                             |
| FAX                       |                                               |
| WEBSITE                   |                                               |
| EMAIL                     | :                                             |
|                           |                                               |
| H KEPALA DIN              | NAS                                           |
| NIP                       | :                                             |
| NAMA                      | :                                             |
|                           |                                               |

#### $\underline{MASTER} \rightarrow \underline{KOTA} / \underline{KABUPATEN}$

Pada dasarnya proses untuk setup master kota dan kabupaten tidak jauh berbeda dengan proses master propinsi sehingga tidak akan dijelaskan secara lebih rinci

| :: D/ | :: DATA MASTER :: KOTA KABUPATEN |            |               |                  |            |        |         |   |
|-------|----------------------------------|------------|---------------|------------------|------------|--------|---------|---|
| Tam   | oah 💠 Kata Ki                    | unci: *    | 05 JAWA       | TIMUR            | 👻 Cari     |        |         |   |
|       |                                  |            |               |                  |            |        |         |   |
|       | Export to Excel                  |            |               |                  |            |        |         |   |
|       | KODE PROV                        | PROPINSI   | KODE KOTA/KAB | КОТА/КАВ         | NAMA DINAS | ALAMAT | TELEPON |   |
| 1     | 05                               | JAWA TIMUR | 01            | KOTA SURABAYA    |            |        |         | C |
| 1     | 05                               | JAWA TIMUR | 02            | KOTA MALANG      |            |        |         | C |
| 1     | 05                               | JAWA TIMUR | 03            | KOTA MADIUN      |            |        |         | 0 |
| 1     | 05                               | JAWA TIMUR | 04            | KOTA KEDIRI      |            |        |         | 0 |
| 1     | 05                               | JAWA TIMUR | 05            | KOTA MOJOKERTO   |            |        |         | 0 |
| 1     | 05                               | JAWA TIMUR | 06            | KOTA BLITAR      |            |        |         | 0 |
| 1     | 05                               | JAWA TIMUR | 07            | KOTA PASURUAN    |            |        |         | 0 |
| 1     | 05                               | JAWA TIMUR | 08            | KOTA PROBOLINGGO |            |        |         | 0 |
| 1     | 05                               | JAWA TIMUR | 09            | KOTA BATU        |            |        |         | 0 |
| 1     | 05                               | JAWA TIMUR | 10            | KABUPATEN GRESIK |            |        |         | C |

#### MASTER → SEKOLAH

Pada dasarnya proses untuk setup master sekolah tidak jauh berbeda dengan proses master propinsi sehingga tidak akan dijelaskan secara lebih rinci

| :: DAT | A MAST | ER :: | SEKOL | AH |
|--------|--------|-------|-------|----|
|--------|--------|-------|-------|----|

| Tambah :      | ĸ | ata Kunc  | i: *    |       |           | Query |              |       |
|---------------|---|-----------|---------|-------|-----------|-------|--------------|-------|
| Tingkatan     | : | SMP/MT    | s       | •     |           |       |              |       |
| Propinsi      | : | 01 DKI JA | KARTA   |       |           | -     |              |       |
| Kota/Kab.     | ; | 02 KOTA   | JAKARTA | UTARA |           | -     |              |       |
| Status        | : | NEGERI    | •       |       |           |       |              |       |
| Jenis Sekolah | : | SMP       | MTS     | SEKC  | LAH TERBI | јка 💽 | SEKOLAH LUAR | BIASA |

| 🕅 Export to Excel |              |                  |                 |                        |        |                     |         |    |
|-------------------|--------------|------------------|-----------------|------------------------|--------|---------------------|---------|----|
|                   | KODE<br>PROP | KODE<br>KOTA/KAB | KODE<br>SEKOLAH | NAMA SEKOLAH           | STATUS | ALAMAT              | TELEPON |    |
| 1                 | 01           | 02               | 001             | SMP NEGERI 30 JAKARTA  | N      | JL. ANGGREK NO. 4   |         | C. |
| 1                 | 01           | 02               | 002             | SMP NEGERI 84 JAKARTA  | N      | JL. SEMANGKA NO. 1  |         | 0  |
| 1                 | 01           | 02               | 003             | SMP NEGERI 114 JAKARTA | N      | JL. PLUMPANG SEMPER |         | C. |
| 1                 | 01           | 02               | 004             | SMP NEGERI 121 JAKARTA | N      | JL. PLUMPANG SEMPER |         | 0  |
|                   |              |                  |                 |                        |        | 1 BENDLINGAN MELAYU |         |    |

#### $\underline{MASTER} \rightarrow \underline{EDIT} \underline{SEKOLAH} \underline{PER} \underline{FIELD}$

Modul ini digunakan untuk melakukan peneditan data sekolah berdasarkan field misalnya NSS, NPSN, Alamat dan lain sebagainya

# :: DATA MASTER :: EDIT SEKOLAH PER FIELD

| Kata Kunci : * | ŧ |                          |                      |
|----------------|---|--------------------------|----------------------|
| Tingkatan      | : | SMP/MTs 👻                |                      |
| Propinsi       | : | 16 KALIMANTAN TIMUR      |                      |
| Kota/Kab.      | : | 01 KOTA SAMARINDA        |                      |
| Status         | : | All                      |                      |
| Jenis Sekolah  | : | SMP IMTS SEKOLAH TERBUKA | 🗹 SEKOLAH LUAR BIASA |
| Field          | : | NSSS 🔻                   |                      |
| Edit           |   |                          |                      |

#### Prosedur Edit Sekolah Per Field

- Langkah 1 : Pilih Data Master Kemudian pilih Edit Sekolah Per Field
- Langkah 2 : Tentukan Propinsi, Kota/Kab Sekolah yang akan Anda edit
- Langkah 3 : Pilih Field yang akan diedit
- Langkah 4 : Klik Edit untuk melakukan perubahan
- Langkah 5 : Lakukan Pengeditan data setalah itu klik tombol Simpan

#### $\underline{MASTER} \rightarrow \underline{UPLOAD FILE}$

Modul ini digunakan untuk mengupload file ke dalam sistem misalnya manual pengunaan atau lain-lain dimana file ini nantinya bisa di download di halaman utama ketika user log in ke dalam sistem.

| :: D/ | ATA MASTER :: F          | ILE       |      |  |
|-------|--------------------------|-----------|------|--|
| Tamb  | oah 💠 Kata Kunci : *     | Cari      |      |  |
|       |                          |           |      |  |
| -     |                          |           |      |  |
|       | Export to Excel          |           |      |  |
| A     | Export to Excel<br>WAKTU | DESKRIPSI | FILE |  |

#### Prosedur Master Upload File

| Langkah 1 | : Pilih Data Master Kemudian pilih Upload File |
|-----------|------------------------------------------------|
| Langkah 2 | : Klik Tambah                                  |

| Langkah 3 | : Masukkan Deskripsi file Check list akan muncul untuk grup use |
|-----------|-----------------------------------------------------------------|
|           | mana                                                            |
| Langkah 4 | : Klik Browse untuk menentukan file yang akan diupload          |
| Langkah 5 | : klik tombol Simpan                                            |

# PESAN BERJALAN

Modul ini digunakan untuk melakukan setup terhadap isi pesan berjalan yang akan ditampilan di halaman utama (identitas pengguna) sehingga bisa terbaca oleh user pengguna.

#### Prosedur Pesan Berjalan, adalah

Langkah 1 : Pilih Menu Pesan Berjalan

- Langkah 2 : Masukkan Isi pesan berjalan
- Langkah 3 : Lalu klik tombol Update.

:: SETUP :: PESAN BERJALAN

Isi : Silahkan Anda mencoba melakukan proses upload / dov Update

Tampilan Form Pesan Berjalan

# HAK AKSES

Hak akses ini merupakan modul untuk melakukan setup hak akses ataupun melakukan reset password terhadap user propinsi, kota/kabupaten dan juga sekolah di dalam system. Dimana modul hak akses ini merupakan modul yang berjenjang. Misalnya User propinsi bisa menentukan hak akses dan juga mereset password terhadap kota/kabupaten dan juga sekolah yang berada di propinsinya, dan kota/kabupaten pun bisa menentukan hak akses dan juga mereset password terhadap sekolah-sekolah yang berada di kota/kabupatennya. Sedangkan yang menentukan hak akses propinsi adalah user pusat. Di dalam hak akses ini user dengan jenjang lebih tinggi bisa menentukan hak akses dari user yang berada di bawahnya apakah hanya view saja atau pun full akses. Tetapi untuk mengubah user hak aksesnya menjadi full maka user yang akan diubah hak aksesnya tersebut harus melakukan proses ganti password terlebih dahulu.

#### <u>HAK AKSES $\rightarrow$ PROPINSI</u>

Prosedur ini hanya bisa dilakukan oleh user pusat

- Langkah 1 : Pilih Hak Akses, lalu pilih Propinsi
- Langkah 2 : Pilih propinsi yang akan Anda ubah hak aksesnya
- Langkah 3 : Selanjutnya jika Anda akan mengubah hak akses pilih hak aksesnya apakah Propinsi (Full) atau Propinsi (View).
- Langkah 4 : Klik Tombol Update untuk mengubah hak aksesnya.
- Langkah 5 : Jika Anda akan mereset password dari propinsi yang telah Anda pilih klik tombol Reset Password.

| к | K < 1 2 3 4 > X Page size: 10 - 40 items in 4 page |     |                  |                                             |                                    |                    |        | 4 pages |
|---|----------------------------------------------------|-----|------------------|---------------------------------------------|------------------------------------|--------------------|--------|---------|
|   | 04                                                 | DIY | DI<br>YOGYAKARTA | DINAS PENDIDIKAN,<br>PEMUDA DAN<br>OLAHRAGA | Jl. Cendana 9<br>Yogyakarta        | PROPINSI<br>(FULL) | PDIY04 |         |
|   | 03                                                 | JTG | JAWA TENGAH      | Dinas Pendidikan<br>Provinsi Jawa Tengah    | Jl. Pemuda 134<br>Semarang 50132   | PROPINSI<br>(FULL) | PJTG03 |         |
|   | 02                                                 | JBR | JAWA BARAT       | DINAS PENDIDIKAN<br>PROPINSI JAWA BARAT     | JALAN DR. RAJIMAN NO.<br>6 BANDUNG | PROPINSI<br>(FULL) | YUDI   | +       |
|   | 02                                                 | JBR | JAWA BARAT       | DINAS PENDIDIKAN<br>PROPINSI JAWA BARAT     | JALAN DR. RAJIMAN NO.<br>6 BANDUNG | PROPINSI<br>(FULL) | YUDHA  | +       |
|   | 02                                                 | JBR | JAWA BARAT       | DINAS PENDIDIKAN<br>PROPINSI JAWA BARAT     | 6 BANDUNG                          | (FULL)             | YANTO  | +       |

#### SET HAK AKSES DATA YANG TELAH DIPILIH

Set Akses

: PROPINSI (FULL) 🔻 Update

#### RESET PASSWORD PROPINSI YANG TELAH DIPILIH

Reset Password

#### HAK AKSES $\rightarrow$ KOTA / KABUPATEN

Pada dasarnya proses untuk setup Hak Akses kota dan kabupaten tidak jauh berbeda dengan proses Hak Akses propinsi sehingga tidak akan dijelaskan secara lebih rinci

| KODE PROV | PROPINSI    | KODE KOTA/KAB | кота/кав              | NAMA DINAS | MODUL        | USERNAME | STATUS |
|-----------|-------------|---------------|-----------------------|------------|--------------|----------|--------|
| 01        | DKI JAKARTA | 01            | KOTA JAKARTA PUSAT    |            | RAYON (FULL) | PDKI0101 |        |
| 01        | DKI JAKARTA | 02            | KOTA JAKARTA UTARA    |            | RAYON (FULL) | PDKI0102 |        |
| 01        | DKI JAKARTA | 03            | KOTA JAKARTA BARAT    |            | RAYON (FULL) | PDKI0103 |        |
| 01        | DKI JAKARTA | 04            | KOTA JAKARTA SELATAN  |            | RAYON (FULL) | PDKI0104 |        |
| 01        | DKI JAKARTA | 05            | KOTA JAKARTA TIMUR    |            | RAYON (FULL) | PDKI0105 |        |
| 01        | DKI JAKARTA | 06            | KOTA ADM. KEP. SERIBU |            | RAYON (FULL) | PDKI0106 |        |

RESET PASSWORD KOTA/KABUPATEN YANG TELAH DIPILIH

Manual Penggunaan Sistem Pendataan Calon Peserta UN Online – Operator Sekolah Tingkat SMP

#### HAK AKSES → SEKOLAH

Pada dasarnya proses untuk setup Hak Akses sekolah tidak jauh berbeda dengan proses Hak Akses propinsi sehingga tidak akan dijelaskan secara lebih rinci

| :: HA                          |               | SES :: SEKC               | DLAH            |                         |                              |                   |             |  |  |
|--------------------------------|---------------|---------------------------|-----------------|-------------------------|------------------------------|-------------------|-------------|--|--|
| Kata Ku                        | inci : *      |                           | Query           |                         |                              |                   |             |  |  |
| Tingkat                        | an :          | SMP/MTs                   | •               |                         |                              |                   |             |  |  |
| Kota/Ka                        | ч. :<br>аb. : | : 01 KOTA JAKARTA PUSAT - |                 |                         |                              |                   |             |  |  |
| Status                         | :             | NEGERI 👻                  |                 |                         |                              |                   |             |  |  |
| Jenis Se                       | ekolah :      | SMP MTS                   | SEKOLAH TERB    | UKA 🔲 SEKOLAH LUAF      | BIASA                        |                   |             |  |  |
|                                | KODE<br>PROP  | KODE<br>KOTA/KAB          | kode<br>Sekolah | NAMA SEKOLAH            | ALAMAT                       | MODUL             | USER NAME   |  |  |
|                                | 01            | 01                        | 171             | MTS NEGERI 9<br>JAKARTA | JL. JOHAR BARU UTARA<br>I/50 | SEKOLAH<br>(VIEW) | PDKI0101171 |  |  |
| <mark>SET HA</mark><br>Set Aks | es            | S DATA YANG TELA          | L) Vpdate       | 9                       |                              |                   |             |  |  |
| DECET                          | DACCIU        |                           | C TEL ALL DIDI  |                         |                              |                   |             |  |  |

# **BIODATA SISWA**

Pada menu biodata siswa ini terdapat empat sub menu yaitu Daftar Siswa SD, Entri Nopes UASBN, Entri Siswa tambahan, Edit biodata, Edit Per Field dan Generate Nomor Peserta.

#### DAFTAR SISWA SD

Modul ini digunakan untuk data siswa berdasarkan No UASBN atau berdasarkan Sekolah dari database siswa SD pada tahun tertentu.

| : BIODATA SISWA :: DAFTAR SISWA SD<br>: Kata Kunci : SD/MI - 1 Cari |                  |                      |                      |              |               |               |  |  |
|---------------------------------------------------------------------|------------------|----------------------|----------------------|--------------|---------------|---------------|--|--|
| Pencarian ber                                                       | dasarkan pilihai | n sekolah kata kunci | wajib dikosongkan 11 |              |               |               |  |  |
| H PILIHAN                                                           | SEKOLAH          |                      |                      |              |               |               |  |  |
| Tahun                                                               | 2009             | -                    |                      |              |               |               |  |  |
| Tingkatan                                                           | : SMP/MTs        | -                    |                      |              |               |               |  |  |
| Jenis                                                               | : * SEMUA        | -                    |                      |              |               |               |  |  |
| Status                                                              | : * SEMUA        | -                    |                      |              |               |               |  |  |
| Propinsi                                                            | : 01 DKI JAK     | ARTA                 | -                    |              |               |               |  |  |
| Kota/Kab.                                                           | : 01 JAKART      | A PUSAT              | -                    |              |               |               |  |  |
| Sekolah                                                             | : 415 MI Nu      | rul Amal             | <b>~</b>             |              |               |               |  |  |
|                                                                     |                  |                      |                      |              |               |               |  |  |
| 📧 Export t                                                          | o Excel          |                      |                      |              |               |               |  |  |
| NO                                                                  | UASBN            | SEKOLAH              | NAMA PESERTA         | TEMPAT LAHIR | TANGGAL LAHIR | JENIS KELAMIN |  |  |
| 1-09-01-0                                                           | 1-415-001-8      | MI Nurul Amal        | AGUS SUWARDI         | Sukoharjo    | 190695        | L             |  |  |
| 1-09-01-0                                                           | 1-415-002-7      | MI Nurul Amal        | AMALIA UTAMI         | Jakarta      | 090396        | Р             |  |  |
| 1-09-01-0                                                           | 1-415-003-6      | MI Nurul Amal        | MOHAMMAD FAUZI       | Jakarta      | 250295        | L             |  |  |
| 1-09-01-0                                                           | 1-415-004-5      | MI Nurul Amal        | NUR ARIFIN           | Jakarta      | 240496        | L             |  |  |
| 1-09-01-0                                                           | 1-415-005-4      | MI Nurul Amal        | SITI NUR AZIZAH      | Nganjuk      | 030797        | P             |  |  |
| 1-09-01-0                                                           | 1-415-006-3      | MI Nurul Amal        | SUSI SUSANTI         | Tegal        | 010996        | Р             |  |  |
| 1-09-01-0                                                           | 1-415-007-2      | MI Nurul Amal        | YOLANDA MEGASARI     | Jakarta      | 150597        | Р             |  |  |

Manual Penggunaan Sistem Pendataan Calon Peserta UN Online – Operator Sekolah Tingkat SMP

#### Prosedur Biodata Siswa -> Daftar Siswa SD

Langkah 1 : Pilih Data Biodatasiswa Kemudian pilih Daftar Siswa SD

- Langkah 2 : Pada kata kunci tentukan Jenis Sekolahnya apakah SD/PAKET/PONPES (jika mencari berdasarkan NoUASBN)
- Langkah 3 : Masukkan No UASBN kemudian klik Cari
- Langkah 4 : Jika Mencari berdasarkan sekolah tidak perlu memasukkan NoUASBN tapi Anda tinggal memilih Tahun database dan pilih Propinsi, Kota/Kab dan Sekolahnya.

#### ENTRI NOPES UASBN

Entri Nopes UASBN digunakan untuk menginput data calon peserta ujian Nasional dengan cara memasukkan No UASBN calon peserta tersebut. Dimana Calon perserta tersebut bisa berasal dari SD/MI, dari Ponpes dan juga dari Paket A sehingga pada saat input terdapat pilihan untuk menentukan asal siswa tersebut.

#### Prosedur Entri Nopes UASBN, adalah :

- Langkah 1 : Pilih Biodata Siswa, lalu pilih Entry Nopes UASBN
- Langkah 2 : Tentukan sekolah siswa tersebut. Secara default akan menunjukan sekolah user login kalau user tersebut adalah user sekolah
- Langkah 3 : pilih asal siswa tersebut apakah dari SD/MI, Ponpes ataupun Paket A
- Langkah 4 : Masukkan Nopes UASBN siswa pada kolom yang tersedia kemudian klik cari. Jika telah terdafta di suatu sekolah maka akan muncul pesan jika siswa tersebut telah terdaftar di sekolah x sehingga Anda tidak bisa memasukkan siswa tersebut ke sekolah Anda. (tombol (+) tidak akan muncul di grid)
- Langkah 5 : Masukkan kelas dan No Absen siswa yang telah Anda pilih
- Langkah 6 : klik tombol (+) yang ada di grid pada kolom paling kanan.

#### :: BIODATA SISWA :: ENTRY NOPES UASBN

| -         | SEK  | DLAH                  |      |
|-----------|------|-----------------------|------|
| Tingkatan | :    | SMP/MTs 👻             |      |
| Jenis     |      | * SEMUA 👻             |      |
| Status    | :    | * SEMUA -             |      |
| Propinsi  | :    | 01 DKI JAKARTA        |      |
| Kota/Kab. |      | 01 KOTA JAKARTA PUSAT | -    |
| Sekolah   | :    | Pilih salah satu      | · •  |
| H DATA SI | ISWA |                       |      |
| NO UASBN  |      | SD/MI • 1-08 01       | CARI |
|           |      | SD/MI                 |      |
|           |      | Paket A<br>PonPes     |      |

| H PILIHAN | SEKOLAH         |                      |              |               |               |  |  |  |  |
|-----------|-----------------|----------------------|--------------|---------------|---------------|--|--|--|--|
| Tingkatan | : SMP/MTs       | -                    |              |               |               |  |  |  |  |
| Jenis     | : * SEMUA       |                      |              |               |               |  |  |  |  |
| Status    | : * SEMUA       | •                    |              |               |               |  |  |  |  |
| Propinsi  | : 01 DKI JAKART | 4                    | -            |               |               |  |  |  |  |
| Kota/Kab. | : 01 KOTA JAKA  | RTA PUSAT            | -            |               |               |  |  |  |  |
| Sekolah   | : 001 SMP NEGE  | RI 216 JAKARTA       | <b>-</b>     |               |               |  |  |  |  |
| data si   | SWA             |                      |              |               |               |  |  |  |  |
| NO UASBN  | : SD/MI 🔻       | 1-08 01-01-002-003-6 | CARI         |               |               |  |  |  |  |
| Kelas : A |                 |                      |              |               |               |  |  |  |  |
| Absen     | : 01            |                      |              |               |               |  |  |  |  |
| 1         | IO UASBN        | NAMA PESERTA         | TEMPAT LAHIR | TANGGAL LAHIR | JENIS KELAMIN |  |  |  |  |
| 1-08-0    | 1-01-002-003-6  | ANA ISTIANA          | JAKARTA      | 03/07/96      | Р             |  |  |  |  |

#### ENTRI SISWA TAMBAHAN

Entri siswa tambahan ini digunakan untuk menginput siswa-siswa yang tidak memiliki no UASBN seperti siswa yang lulus tahun sebelumnya atau pun siswa yang berasal dari luar negeri. Disini operator sekolah wajib menginput data-data mengenai siswa tersebut seperti nama, tanggal lahir, tempat lahir dan lain sebagainya dikarenakan data mereka belum terdaftar di dalam database. Berbeda dengan Entri Siswa UASBN dimana operator hanya memasukkan No UASBN dari siswa maka identitas dari siswa tersebut langsung muncul.

#### Prosedur Entri Nopes UASBN, adalah :

- Langkah 1 : Pilih Biodata Siswa, lalu pilih Entry Siswa Tambahan
- Langkah 2 : Masukkan Identitas siswa tersebut seperti nama, tempat lahir, tanggal lahir, kelas, absen dan lain sebagainya
- Langkah 3 : Klik tombol simpan untuk menyimpan data siswa ke dalam database

| Nattia                           | $\mathbf{x}$ |                                                                                             |
|----------------------------------|--------------|---------------------------------------------------------------------------------------------|
| Tempat Lahir                     | :            | JAKARTA                                                                                     |
| Tgl Lahir                        | :            | 01-09-96 hh-bb-tt                                                                           |
| Jenis Kelamin                    | :            | 🖲 Laki-laki 🔘 Perempuan                                                                     |
| Alamat                           | ÷            | JL. CEMPAKA PUTIH UTARA II NO. 10                                                           |
|                                  |              | JAKARTA PUSAT                                                                               |
| Kode Pos                         | :            |                                                                                             |
| NISN                             | :            |                                                                                             |
| No Induk                         | :            |                                                                                             |
| Kode Peserta Tahun<br>Sebelumnya | :            |                                                                                             |
| Kurikulum                        | :            | 1994 -                                                                                      |
| Agama                            | :            | 🖲 Islam 🔘 Katolik 🔘 Protestan 🔘 Budha 🔘 Hindu 🔘 Lainnya                                     |
| НоБі                             | :            | 🔘 Olah Raga 🔘 Kesenian 🔘 Membaca 🔘 Menulis 🔘 Traveling 🔘 Lainnya                            |
| Cita-cita                        |              | 🔘 PNS 🔘 TNI/Polri 🔘 Guru/Dosen 🔘 Dokter 🔘 Politikus 🔘 Wiraswasta 🔘 Seni/Lukis/Artis/Sejenis |

#### **EDIT BIODATA**

Edit biodata ini digunakan untuk mengedit biodata siswa yang telah terinput di suatu sekolah. Dimana setelah kita input siswa pada proses Entri Nopes UASBN langkah selanjutnya yang harus kita lakukan adalah melakukan proses edit terhadap siswa tersebut seperti mengupdate nama ortu, hobi, transportasi, jarak pekerjaan ortu dan lain sebagainya

#### Prosedur Edit Biodata, adalah :

- Langkah 1 : Pilih Biodata Siswa, lalu pilih **Edit biodata**
- Langkah 2 : Pilih siswa yang akan Anda Edit lalu klik Command edit yang ada di grid kolom paling kiri (gambar pencil)
- Langkah 3 : lakukan proses editing seperti isi nama ortu, alamat, dan lain sebagainya
- Langkah 4 : Klik tombol simpan jika telah selesai

#### :: INPUT/EDIT :: EDIT BIODATA SISWA

| :: Kata Kunci | :    | C                      | arı   |   |
|---------------|------|------------------------|-------|---|
| H PILIHAN     | ISEK | OLAH                   |       |   |
| Tingkatan     | :    | SMP/MTs                | -     |   |
| Jenis         | ;    | * SEMUA                | •     |   |
| Status        | :    | * SEMUA                | •     |   |
| Propinsi      | ;    | 01 DKI JAKARTA         |       | - |
| Kota/Kab.     | ;    | 01 KOTA JAKARTA PUSA   | AT    | • |
| Sekolah       | ;    | 001 SMP NEGERI 216 JAK | (ARTA | • |
|               |      |                        |       |   |

| 🧱 Export to Excel |                      |                        |              |               |       |   |  |  |  |  |
|-------------------|----------------------|------------------------|--------------|---------------|-------|---|--|--|--|--|
|                   | NO UASBN             | NAMA PESERTA           | TEMPAT LAHIR | JENIS KELAMIN | KELAS |   |  |  |  |  |
| 1                 | 1-08-01-01-001-001-8 | AHMAD MAULANA BAIDZURI | TARAKAN      | L             | А     | 0 |  |  |  |  |
| 1                 | 1-08-01-01-001-003-6 | BAGAS ANDREAN AGASVA   | JAKARTA      | L             | А     | 0 |  |  |  |  |

| Ivallia                          | $\mathbf{x}_{i}$ |                                                                                             |
|----------------------------------|------------------|---------------------------------------------------------------------------------------------|
| Tempat Lahir                     | :                | JAKARTA                                                                                     |
| Tgl Lahir                        | :                | 01-09-96 hh-bb-tt                                                                           |
| Jenis Kelamin                    | :                | 🖲 Laki-laki 🔘 Perempuan                                                                     |
| Alamat                           | :                | JL. CEMPAKA PUTIH UTARA II NO. 10                                                           |
|                                  |                  | JAKARTA PUSAT                                                                               |
| Kode Pos                         | :                |                                                                                             |
| NISN                             | :                |                                                                                             |
| No Induk                         |                  |                                                                                             |
| Kode Peserta Tahun<br>Sebelumnya | :                |                                                                                             |
| Kurikulum                        | :                | 1994 -                                                                                      |
| Agama                            | :                | 🖲 Islam 🔘 Katolik 🔘 Protestan 🔘 Budha 🔘 Hindu 🔘 Lainnya                                     |
| НоБі                             | :                | 🔘 Olah Raga 🔘 Kesenian 🔘 Membaca 🔘 Menulis 🔘 Traveling 🔘 Lainnya                            |
| Cita-cita                        | ×                | 🔘 PNS 🔘 TNI/Polri 🔘 Guru/Dosen 🔘 Dokter 🔘 Politikus 🔘 Wiraswasta 🔘 Seni/Lukis/Artis/Sejenis |

#### EDIT PER FIELD

Edit Per Field ini digunakan untuk mengedit data-data siswa yang telah terinput di suatu sekolah secara global perfield missal jika disuatu sekolah terdapat 200 siswa dan kita akan mengedit no induk dari 200 siswa tersebut maka modul ini bisa digunakan dengan memilih field no induk lalu klik edit maka seluruh siswa bisa langsung diedit no induknya secara bersamaan.

#### Prosedur Edit Per Field, adalah :

- Langkah 1 : Pilih Biodata Siswa, lalu pilih Edit Per Field
- Langkah 2 : Masukkan kelas yang akan Anda Edit Fieldnya (kosongkan jika Anda memilih semua kelas).
- Langkah 3 : Pilih field yang akan Anda Edit
- Langkah 4 : Klik tombol Edit
- Langkah 5 : Lakukan proses editing
- Langkah 6 : Klik Tombol Simpan

#### Note: Jika Anda akan mengedit No Absen maka kelas harus diisi

| :: INPUT/EDIT :: EDIT PER FIELD Data tidak ditemukan !! |     |                            |   |  |  |
|---------------------------------------------------------|-----|----------------------------|---|--|--|
|                                                         | AH. | L.                         |   |  |  |
| Tingkatan                                               | :   | SMP/MTs 👻                  |   |  |  |
| Jenis                                                   | :   | * SEMUA                    |   |  |  |
| Status                                                  | в   | * SEMUA                    |   |  |  |
| Propinsi                                                | 1   | 01 DKI JAKARTA             | · |  |  |
| Kota/Kab.                                               | :   | 01 KOTA JAKARTA PUSAT      | · |  |  |
| Sekolah                                                 |     | 001 SMP NEGERI 216 JAKARTA |   |  |  |
| Kelas                                                   | в   | А                          |   |  |  |
| Field                                                   | :   | NISN                       |   |  |  |
| Edit                                                    |     |                            |   |  |  |

#### :: INPUT/EDIT :: EDIT PER FIELD

| NO     | NO UASBN             | NO UASBN NAMA SISWA    |   | NISN |
|--------|----------------------|------------------------|---|------|
| 1      | 1-08-01-01-001-001-8 | AHMAD MAULANA BAIDZURI | A |      |
| 2      | 1-08-01-01-001-003-6 | BAGAS ANDREAN AGASVA   | А |      |
| Simpan | Batal                |                        |   |      |

#### **GENERATE NOMOR PESERTA**

Modul ini digunakan untuk mengenerate No Peserta Ujian Nasional berdasarkan Sekolah.

# DOWNLOAD

Download ini merupakan suatu modul yang digunakan untuk mendowload data kota/kabupaten ataupun siswa ke dalam format DBF yang nantinya akan digunakan untuk mengupdate database pada program biodata offline. Jadi jika sekolah akan melakukan proses edit misal data sekolah atau kota/kabupaten maka sekolah tersebut harus melakukan proses edit di system online kemudian mendownload data tersebut lalu di replace di program offlinenya. Menu Download ini terbagi menjadi tiga submenu yaitu download Kota/Kabupaten, Download Sekolah dan Download Siswa

Prosedur download tidak akan dijelaskan secra rinci karena mekanismenya hampir sama dengan prosedur yang telah dijelaskan diatas

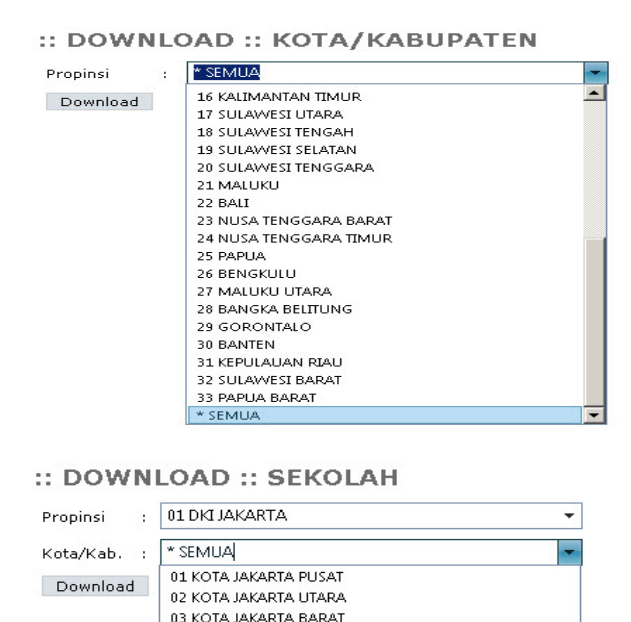

04 KOTA JAKARTA SELATAN 05 KOTA JAKARTA TIMUR 06 KOTA ADM. KEP. SERIBU

\* SEMUA

:: DOWNLOAD :: DATA SISWA

| # PILIHAN SEKOLAH |    |                           |     |  |  |
|-------------------|----|---------------------------|-----|--|--|
| Tingkatan         | 0  | SMP/MTs 👻                 |     |  |  |
| Jenis             | e  | SMP 👻                     |     |  |  |
| Status            | 6  | NEGERI -                  |     |  |  |
| Propinsi          | Ċ, | 01 DKI JAKARTA            | •   |  |  |
| Kota/Kabupaten    | 0  | 01 KOTA JAKARTA PUSAT     |     |  |  |
| Sekolah           | 0  | 703 SMP NEGERI 70 JAKARTA | . • |  |  |
| Download          |    |                           |     |  |  |

Tampilan Form Download Siswa

Hasil dari Download berbentuk Zip sehingga setelah download user harus mengextractnya terlebih dahulu dengan menggunakn program-program zip seperti winzip, winrar ataupun program-program zip lainnya

## UPLOAD FILE

Modul Upload digunakan untuk mengupload data siswa ke dalam database di sistem Online. Upload ini terdiri dari 2 submenu yaitu upload No UASBN dan Upload Hasil Database Offline dan file yang diupload terdiri dari dua format yaitu zip dan DBF.

#### UPLOAD HASIL DATABASE OFFLINE (DBF)

Modul ini digunakan untuk mengupload data siswa dari database offline ke dalam system pendataan Online. Format file yang bisa diupload berbentuk zip dan dbf. Dimana untuk upload database offline (dbf) Anda bisa mengupload beberapa file sekaligus.

#### Prosedur Upload Hasil Database Offline (Dbf), adalah :

- Langkah 1 : Pilih menu Upload File, lalu pilih hasil database offline
- Langkah 2 : Pilih file yang akan Anda Upload
- Langkah 3 : Checklist Include Nopes jika Anda akan mereplace Nopes di database online dengan database offline yang akan diupload
- Langkah 4 : Klik tombol upload

# :: UPLOAD FILE :: HASIL DATABASE OFFLINE (DBF

Format File DBF

| File : | Pilih File | Tidak ada file yang dipilih |
|--------|------------|-----------------------------|
|--------|------------|-----------------------------|

| Include Nope | s : |  |
|--------------|-----|--|
|              |     |  |

Upload

#### UPLOAD HASIL DATABASE OFFLINE (zip)

Modul ini digunakan umtuk mengupload hasil database offline ke system online dalam bentuk zip yang didalamnya terdiri dari beberapa file dalam format dbf

# VALIDASI

Modul Validasi ini digunakan untuk mencek kelengkapan data baik data siswa, sekolah dan guru berdasarkan kriteria field tertentu.

#### <u>Validasi Kelengkapan Siswa</u>

Digunakan untuk mencek kelengkapan data siswa yang telah terinput

| REKAP           | ITULASI KE     | LENGKAPAN D      | ATA SISWA         |
|-----------------|----------------|------------------|-------------------|
| Tingkatan :     | SMP/MTs        | -                |                   |
| Jenis :         | * SEMUA        | -                |                   |
| Status :        | * SEMUA        | 2 <b>-</b>       |                   |
| Propinsi :      | * SEMUA        | -                |                   |
| Kota/Kabupaten: | * SEMUA        | -                |                   |
|                 | 🔲 Tempat Lahir | Agama            | 🔲 Nama Ortu       |
|                 | Alamat         | 🔲 НоБі           | 🔲 Pekerjaan Ayah  |
|                 | Kode Pos       | 🔲 Cita-Cita      | 🔲 Pendidikan Ayah |
| Piliban Field : | I NISN         | 🔲 Jarak Rumah    | 🔲 Pekerjaan Ibu   |
|                 | 🔲 No Induk     | 🔲 Transportasi   | 🔲 Pendidikan Ibu  |
|                 | 🔲 Kurikulum    | 🔲 Jumlah Saudara | 🔲 Penghasilan     |
|                 | Max 5 Field    |                  |                   |
| Lihat Di :      | Layar 🔻        |                  |                   |

#### Prosedur Validasi Kelengkapan Data Siswa, adalah :

- Langkah 1 : Pilih menu Validasi kemudian pilih Kelengkapan Data Siswa
- Langkah 2 : Pilih Propinsi dan Kota/Kab dari sekolah yang akan Anda lihat kelengkapan data siswanya
- Langkah 3 : Pilih Field yang akan Anda Cek Kelengkapannya dengan cara mencheklistnya
- Langkah 4 : Klik tombol Lihat di untuk melihat kelengkapan validasi siswa

#### <u>Validasi Kelengkapan Sekolah & Guru</u>

Pada Dasarnya langkah-langkah untuk mencek / melakukan validasi sekolah atau guru tidak jauh berbeda dengan langkah-langkah validasi kelengkapan data siswa sehingga tidak akan dijelaskan lebih lanjut

# FORMULIR

Modul formulir terdiri dari beberapa sub modul yaitu Edit Data SKHUN, Approve Perubahan Nama, Generate Kode Gab, Edit Data Sekolah, Approve Perubahan Sekolah, Tambah Data Sekolah, Approve Tambah Data Sekolah. Dimana Modul-modul tersebut biasanya banyak yang diperuntukan oleh User Propinsi dan User Pusat.

#### EDIT DATA SKHUN

Modul ini digunakan untuk mengedit data siswa yang akan tercetak di SKHUN

#### APPROVE PERUBAHAN NAMA

Modul ini digunakan untuk menyetujui perubahan nama yang dilakukan oleh user sekolah, kota/kab dan user propinsi. Dimana Approve ini dilakukan secara global per propinsi oleh user pusat

#### GENERATE KODE GAB

Modul ini digunakan untuk mengenerate Kode Gabungan jika Ada sekolah yang dilebur jadi satu atau pada saat ujian nasional di gabung menjadi satu

#### EDIT DATA SEKOLAH

Modul ini digunakan untuk merubah data sekolah seperti tipe, status dan nama sekolah secara global per propinsi dan per kota/kab

#### APPROVE PERUBAHAN SEKOLAH

Modul ini digunakan untuk menyetujui segala perubahan yang telah dilakukan di menu EDIT DATA SEKOLAH

#### TAMBAH DATA SEKOLAH

Modul ini digunakan untuk menambahkan sekolah baru ke dalam system online. Biasanya dilakukan oleh user Propinsi

#### APPROVE TAMBAH DATA SEKOLAH

Modul ini digunakan untuk menyetujui usulan tambah sekolah baru yan telah dilakukan oleh user propinsi.

# REPORT

Modul ini digunakan untuk mencetak laporan seperti data calon peserta ujian di suatu sekolah dan juga statistic data siswa dilihat dari jenis kelamin ataupun dari sekolah asal

| :: REPORT                                                                       |
|---------------------------------------------------------------------------------|
| 🗢 DAFTAR REKAP PESERTA Per PROPINSI                                             |
| C REKAP SISWA NASIONAL PER PROPINSI                                             |
| C REKAP SEKOLAH NASIONAL PER PROPINSI                                           |
| C DAFTAR REKAP PESERTA Per JENIS SD                                             |
| 🛇 DAFTAR REKAP PESERTA Per KOTA/KABUPATEN                                       |
| 🔍 REKAP SISWA NASIONAL PER KOTA/KABUPATEN                                       |
| C REKAP SEKOLAH NASIONAL PERKOTA/KABUPATEN                                      |
| 🛇 DAFTAR REKAP PESERTA Per SEKOLAH                                              |
| 🔍 REKAP PESERTA UJIAN NASIONAL SMP/ MT\$ BERDASARKAN JENJANG SEKOLAH SEBELUMNYA |
| SEKOLAH YANG BELUM MELAKUKAN PROSES UPLOAD                                      |
| 🛇 DAFTAR CALON PESERTA UJIAN NASIONAL (DNS)                                     |
| S ASAL SEKOLAH Per SEKOLAH                                                      |
| Nomor Peserta                                                                   |
| NO UASBN                                                                        |
| C RUANG UJIAN                                                                   |
| C RUANG UJIAN SMP/MTS                                                           |
|                                                                                 |

| Tingkatan     | : SMP/MTs 🔹                  |   |
|---------------|------------------------------|---|
| Jenis         | : * SEMUA 👻                  |   |
| Status        | : * SEMUA 👻                  |   |
| Propinsi      | : 01 DKI JAKARTA             | • |
| Kota/Kabupate | n: 01 KOTA JAKARTA PUSAT     | - |
| Sekolah       | : 001 SMP NEGERI 216 JAKARTA | • |
| Model         | : • 1 O 2                    |   |
| Lihat Di      | : Layar 🔻                    |   |

#### **DINAS PENDIDIKAN PROPINSI DKI JAKARTA** UJIAN NASIONAL SLTP/MTs TAHUN AJARAN 2010/2011

| Propinsi : UI-UKI JAKARI A<br>Kota/Kabupaten : 01-KOTA JAKARTA PUSAT Subrayon : 01<br>Sekolah : 001-SMP NEGERI 216 JAKARTA NPSN : 20100237 |               |           |     |                   |              |       |                        |     |         |        |            |            |
|----------------------------------------------------------------------------------------------------|---------------|-----------|-----|-------------------|--------------|-------|------------------------|-----|---------|--------|------------|------------|
| NO.                                                                                                    | NOMOR         | JASBN     | KO  | DE                | NAMA PESERTA |       |                        |     |         | L/P    | TEMPAT LAP |            |
| 1                                                                                                    | 1-08-01-01-   | 001-001-8 | PAR |                   |              |       | 1                      |     |         | 1      | TARAKAN    | 29-03-96   |
| 2                                                                                                    | 1-08-01-01-   | 001-003-6 | - A |                   | DEAN A       | GASVA | ~*                     |     |         |        |            | 01-09-96   |
| 2                                                                                                    | 1 1-00-01-01- | 001-003-0 | А   | UZ IDAGAS ANDI    | CEAN A       | GASVA |                        |     |         | L      | JANAKIA    | 01-09-90   |
| Propinsi : UI-DKI JAKARTA<br>Kota/Kabupaten : 01-KOTA JAKARTA PUSAT Subrayon : 01<br>Sekolah : 001-SMP NEGERI 216 JAKARTA NPSN : 20100237  |               |           |     |                   |              |       |                        |     |         |        |            |            |
| NO.                                                                                                    | NO.INDUK      | NISN      |     | NOMOR UASBN       | КО           | DE    | NAMA PESERTA           | L/P | TEMP/   | T LAHI |            | NAMA ORANG |
| UKUT                                                                                                    |               |           |     |                   | PAR          | ABS   |                        |     |         |        | LAHIR      | TOA        |
| 1                                                                                                    |               |           | 1-0 | 8-01-01-001-001-8 | L A          | 01    | AHMAD MAULANA BAIDZURI |     | TARAKA  | V      | 29-03-96   |            |
| 2                                                                                                    |               |           | 1-0 | 8-01-01-001-003-6 | A            | 02    | BAGAS ANDREAN AGASVA   | L   | JAKARTA | ¥      | 01-09-96   |            |

#### \*\* DAFTAR CALON PESERTA UJIAN NASIONAL \*\*

# **EDIT ACCOUNT**

Modul ini digunakan untuk mengedit account dari user. Seperti mengubah nama user dan password, mengubah data-data sekolah untuk user sekolah, dan juga user kabupaten/kota maupun user propinsi

| :: EDIT /   | ACCOUNT        |
|-------------|----------------|
| KODE PROP * | : 31           |
| PROPINSI *  | KEPULAUAN RIAU |
| H DINAS P   | ENDIDIKAN      |
| NAMA DINAS  | :              |
| ALAMAT      | :              |
| TELEPON     | :              |
| FAX         | ¥.             |
| WEBSITE     | :              |
| EMAIL       | :              |
| H KEPALA    | DINAS          |
| NIP         | :              |

# LOG OUT DARI SISTEM

Log Out merupakan bagian atau modul terakhir dari sistem Pendataan Online 2013ini . Prosedur ini dilakukan jika Anda telah selesai dengan pekerjaan Anda atau pun pada Saat Anda akan istirahat. Pada dasarnya Anda harus melakukan prosedur ini (Log Out/Keluar) dari sistem jika Anda akan meninggalkan computer Anda yang tengah terhubung ke server Online. Hal ini untuk mencegah pihak-pihak yang tidak bertanggung jawab untuk menggunakan komputer Anda dan mengakses data-data yang berada dalam server online 2013dengan otoritas / hak akses yang Anda miliki. Sistem akan mencatat setiap transaksi yang terjadi berdasarkan user name yang di berikan bukan berdasarkan siapa yang menggunakan account yang telah diberikan. Oleh karena itu diharapkan para operator Sekolah berhati-hati dalam menjaga kerahasiaan acoount dan hak akses / otoritas yang telah diberikan.

#### Langkah-langkah Log Out dari sistem

- 1. Klik Menu Log Out pada modul utama.
- Selanjutnya sistem akan memunculkan kembali modul login. Hal ini menunjukan bahwa Anda telah Log Out / keluar dari sistem pendataan online 2010. Untuk masuk kembali ke dalam sistem Anda harus memasukkan kembali user name dan password Anda lalu klik Login.